# TEXAS FIELD ARCHERY ASSOCIATION

## Instructions for SYWAT Score Entry/Import

Revision 1.2

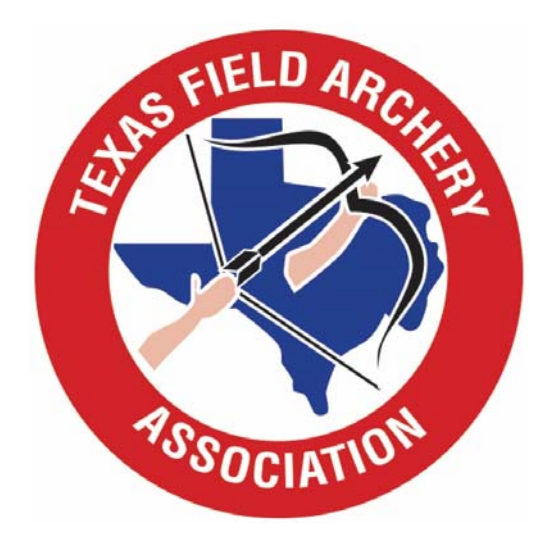

## OVERVIEW

- The scoring system on the new TFAA web site will allow authorized users to upload SYWAT scores from a Microsoft Excel spreadsheet, or enter the scores manually.
- You will only be able to upload/enter scores for tournaments for which you are authorized (generally, your shop or club; TFAA Field Governors will be authorized for all tournaments in their District).
- The ability to add scores will be available for 1 week after the tournament. In the event scores are not added by then, you will need to contact the TFAA Webmaster (info@texasfieldarchery.org).
- Any questions should be directed to the TFAA Webmaster at info@texasfieldarchery.org, or call/text Greg Nichols 214-497-7661.

## Step 1

- Request a User Name and Password from the TFAA Webmaster (<u>info@texasfieldarchery.org</u>).
- After you have received your User Name and Password, proceed to Step 2.

#### Step 2: Go to txfieldarchery.org and select Login from the top right of the Home Page:

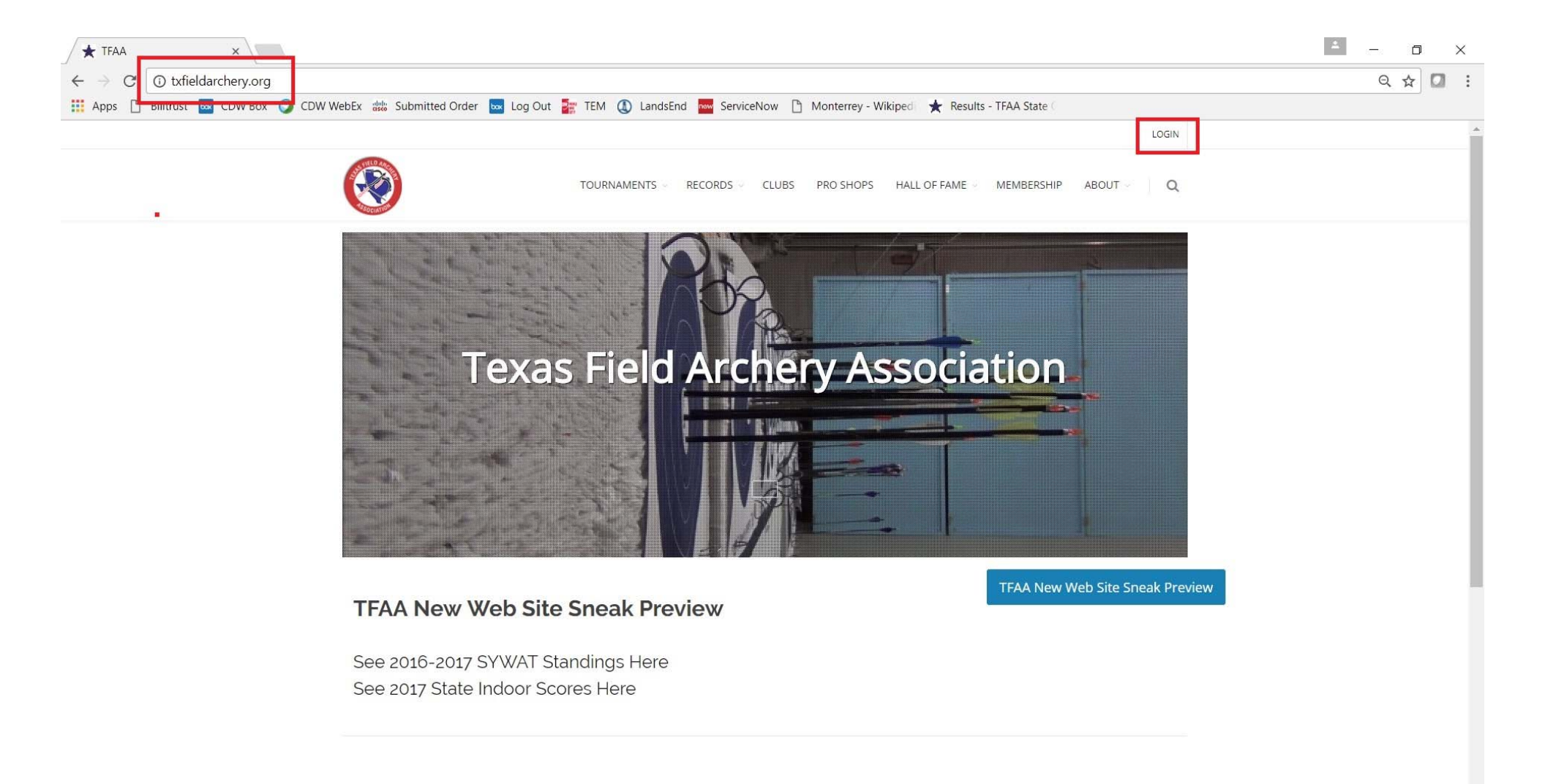

#### Step 3: From the login page, enter your user name and password, then click Login:

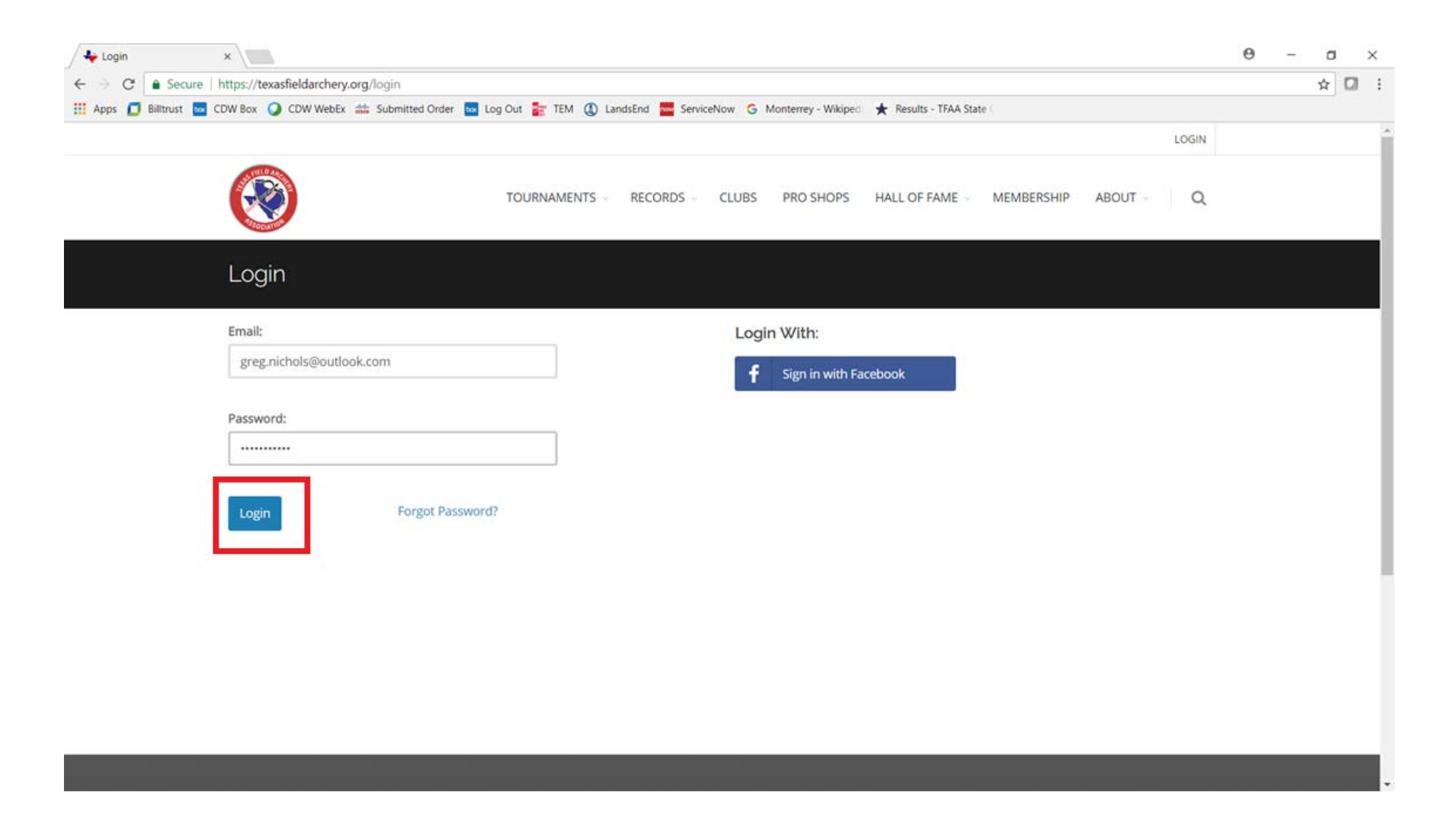

Step 4: After logging in, select Tournaments, then from the drop-down menu select Results, then SYWAT:

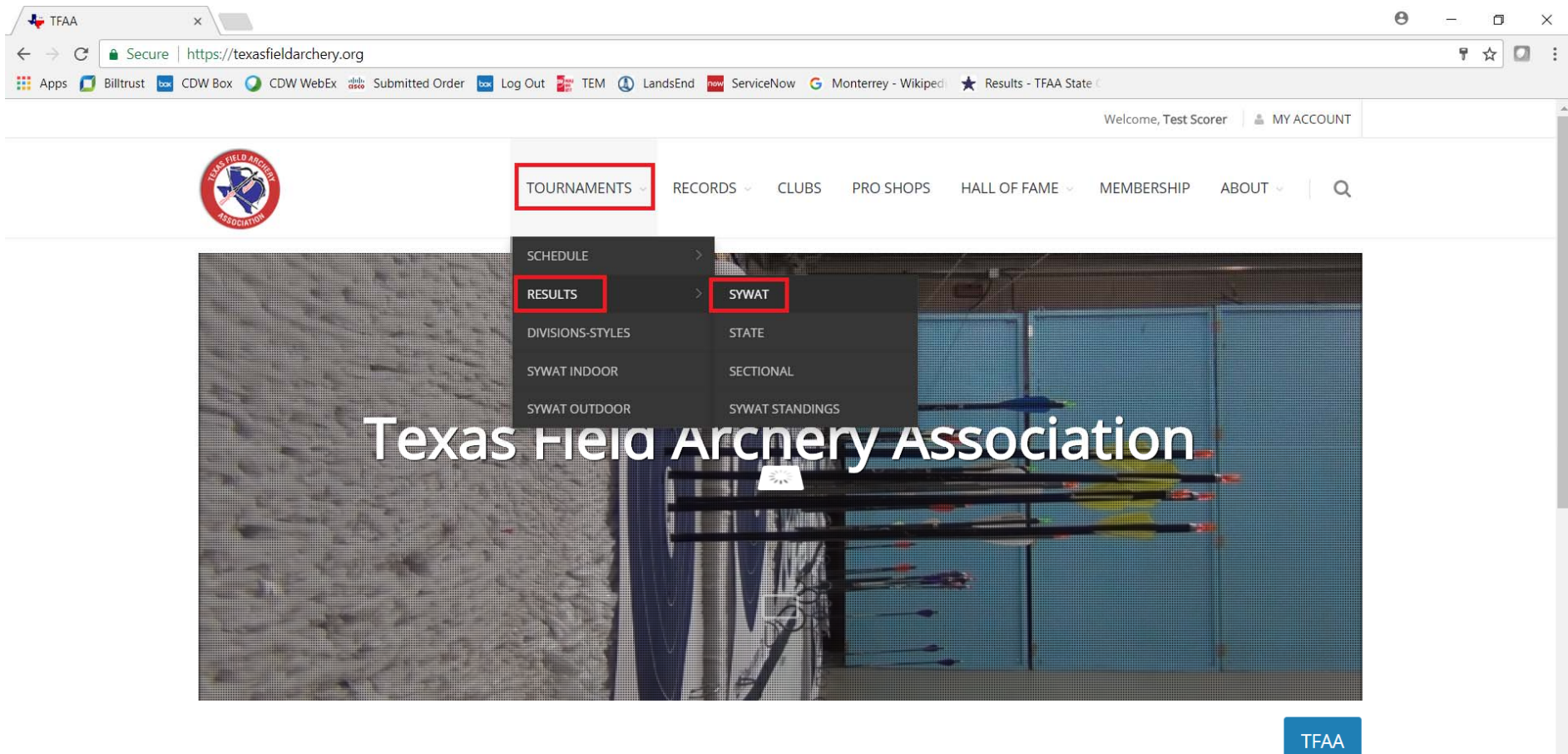

#### Welcome to the new TFAA Web Site.

We are still making some final adjustments so please be

https://texasfieldarchery.org/results

#### Step 5: From the Results screen, select the Season (e.g. "2017-2018 Indoor"):

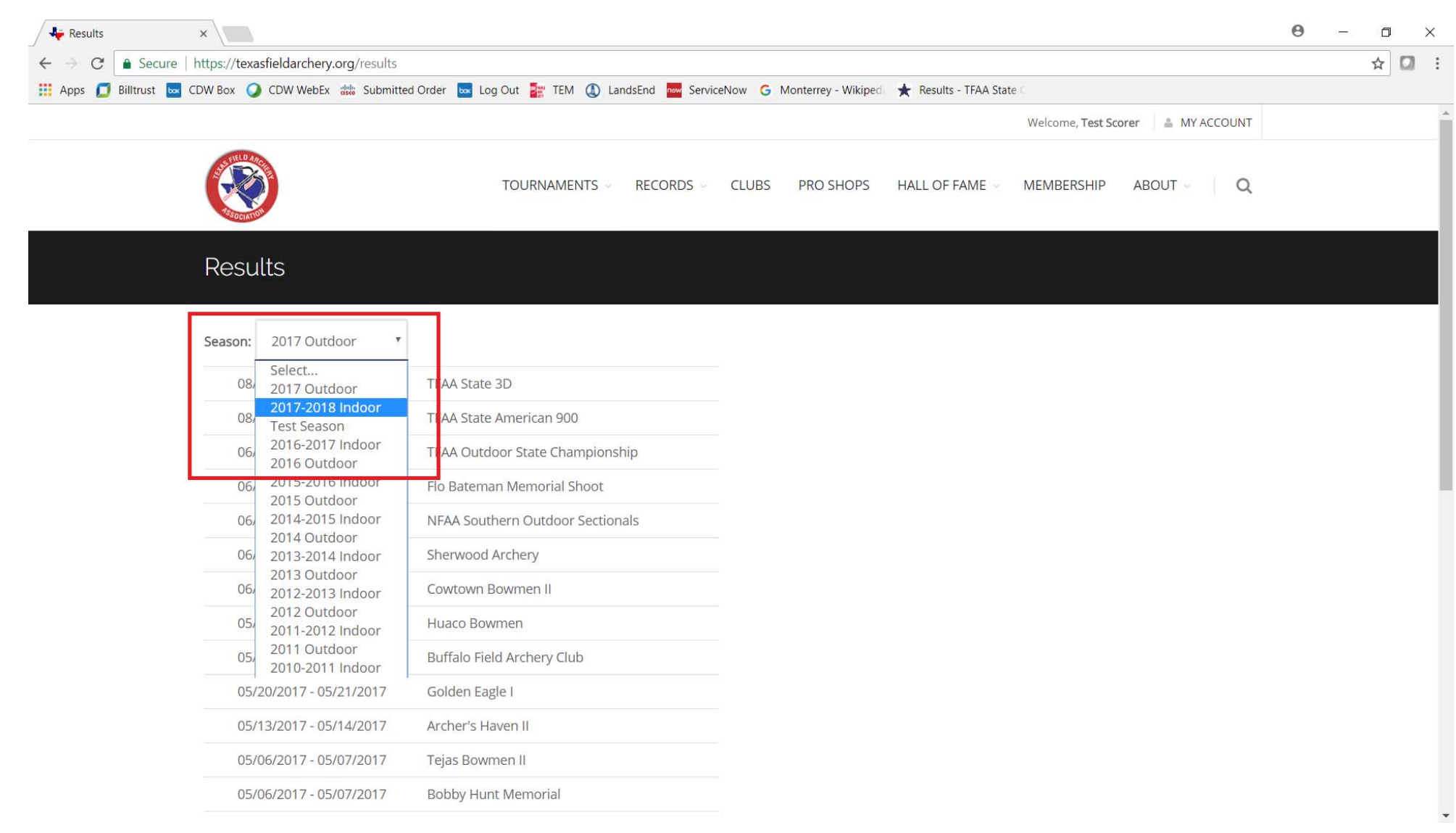

#### Step 6: After selecting the Season, from the Results screen select the Tournament to be scored:

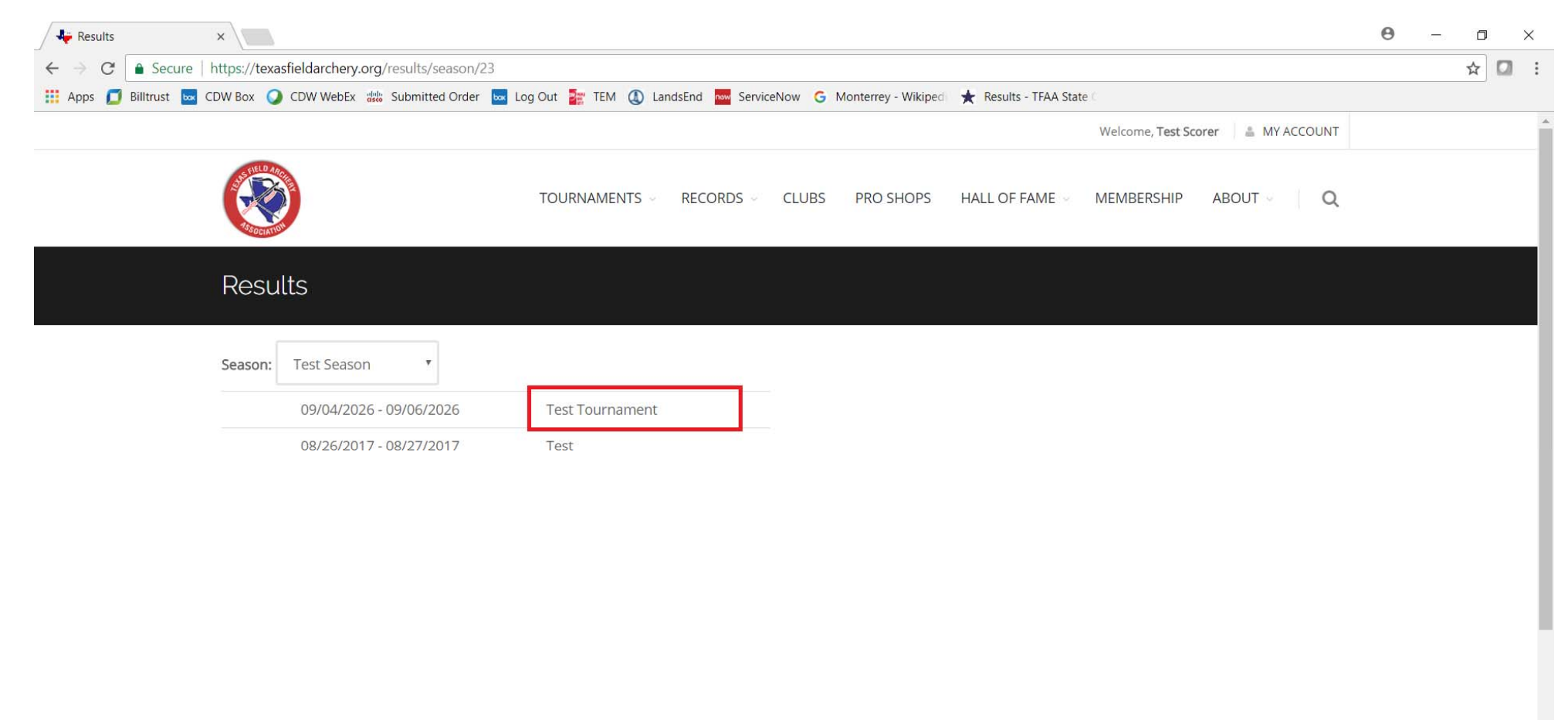

Step 7: The scoring screen will display. Note the Tournament Name to confirm you are scoring the correct tournament.

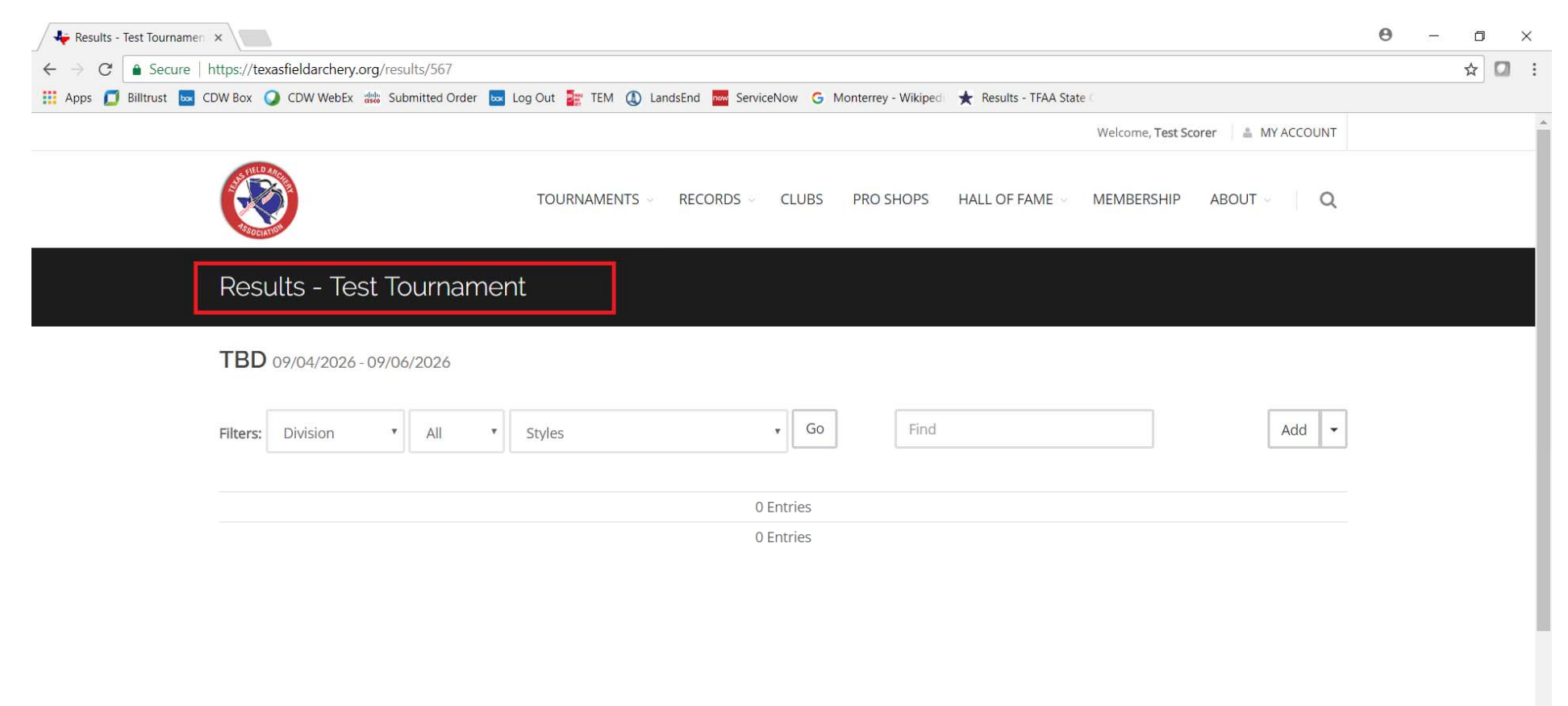

\_\_\_\_\_

Step 8: On the scoring screen, there is drop-down for Add. Click the arrow and the Import option will also display (if you do not see the Add option, contact the TFAA Webmaster):

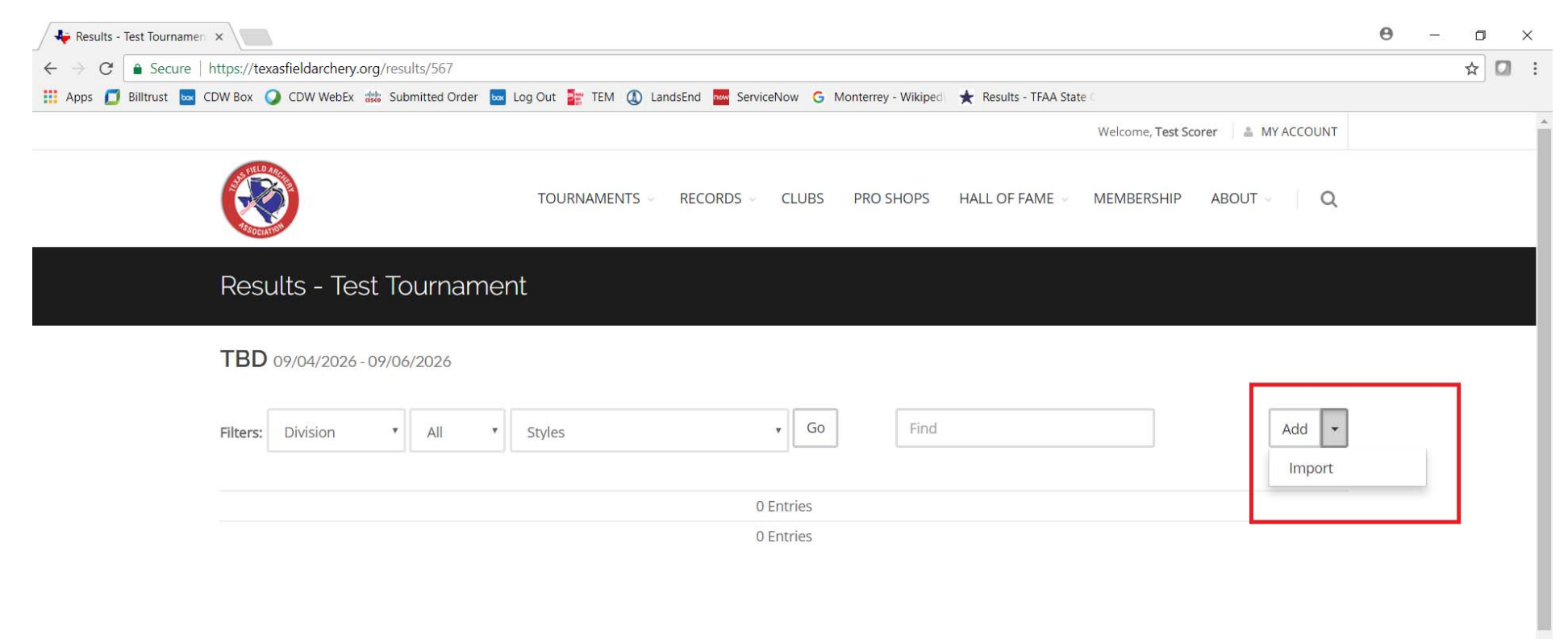

### Step 9: To add scores manually, click on Add. To Import scores from an Excel spreadsheet, go to Step 13:

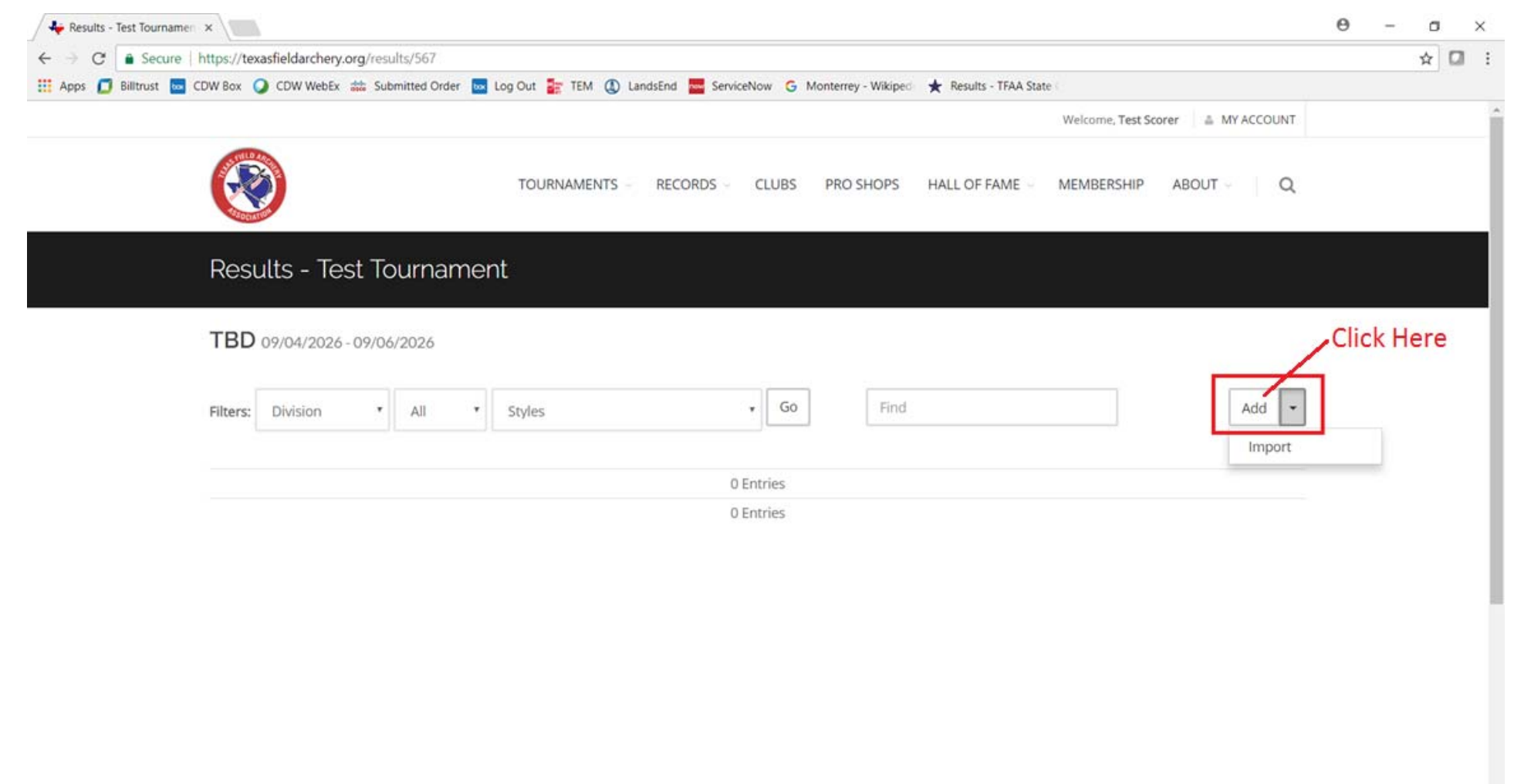

#### Step 10: After clicking Add, the score entry screen appears:

| 👫 Test Tournament 🛛 🗙                                           |                                                                                      | Θ |   | ٥   |
|-----------------------------------------------------------------|--------------------------------------------------------------------------------------|---|---|-----|
| ← → C                                                           |                                                                                      |   | Ŕ | r 🖸 |
| 🟭 Apps 🗾 Billtrust 🔤 CDW Box 🥥 CDW WebEx 🌼 Submitted Order 🔤 Lo | g Out 📴 TEM 🔱 LandsEnd 🚾 ServiceNow 💪 Monterrey - Wikiped 🔀 🛧 Results - TFAA State 🗇 |   |   |     |
|                                                                 | Welcome, Test Scorer 🛛 🚢 MY ACCOUNT                                                  |   |   |     |
|                                                                 | TOURNAMENTS V RECORDS V CLUBS PRO SHOPS HALL OF FAME V MEMBERSHIP ABOUT V Q          |   |   |     |
| Test Tournament 09/04/2026                                      |                                                                                      |   |   |     |
| Division/Style                                                  | Typeahead                                                                            |   |   |     |
| Archer                                                          | Typeahead                                                                            |   |   |     |
| Score                                                           | 0 X's 0                                                                              |   |   |     |
| Flight                                                          | None Shootout None •                                                                 |   |   |     |
| Guest                                                           | No • Status Complete •                                                               |   |   |     |
|                                                                 | Submit Submit & Add New Cancel                                                       |   |   |     |
|                                                                 |                                                                                      |   |   |     |
|                                                                 |                                                                                      |   |   |     |
|                                                                 |                                                                                      |   |   |     |

Step 11a: See below for the details of the score entry screen fields:

Note: "Typeahead" fields use existing data in the system to prepopulate the information and make data entry faster.

- Division/Style (Typeahead field)
  - Enter the name of the Division/Style or its Code (e.g. Cub Male Freestyle, or CMFS)
- Archer (Typeahead field)
  - Enter the archer's name in the format "LastName, FirstName" (there needs to be a space after the comma). Most archers
    from the last several years of SYWATs are in the system already. When the system finds a match it will display the
    matches in a drop down and the correct archer can be selected from the list. If an archer is not in the system, the name
    can be entered manually.
- Score
  - Enter the archer's score. Enter 0 if Incomplete.
  - Enter the archer's X-count.
- Flight
  - NOT USED FOR SYWAT
- Shootout
  - NOT USED FOR SYWAT
- Guest
  - Select Yes if this is a Guest score. If an archer shoots multiple lines in the same tournament, only their highest score counts for the tournament. Their other scores are entered as Guest scores.
- Status
  - Select Incomplete only if the archer did not complete the line.

Step 11b: Enter the score information. After entering the score information, select Submit to return to the Results page for the tournament, or Submit & Add New to add more scores:

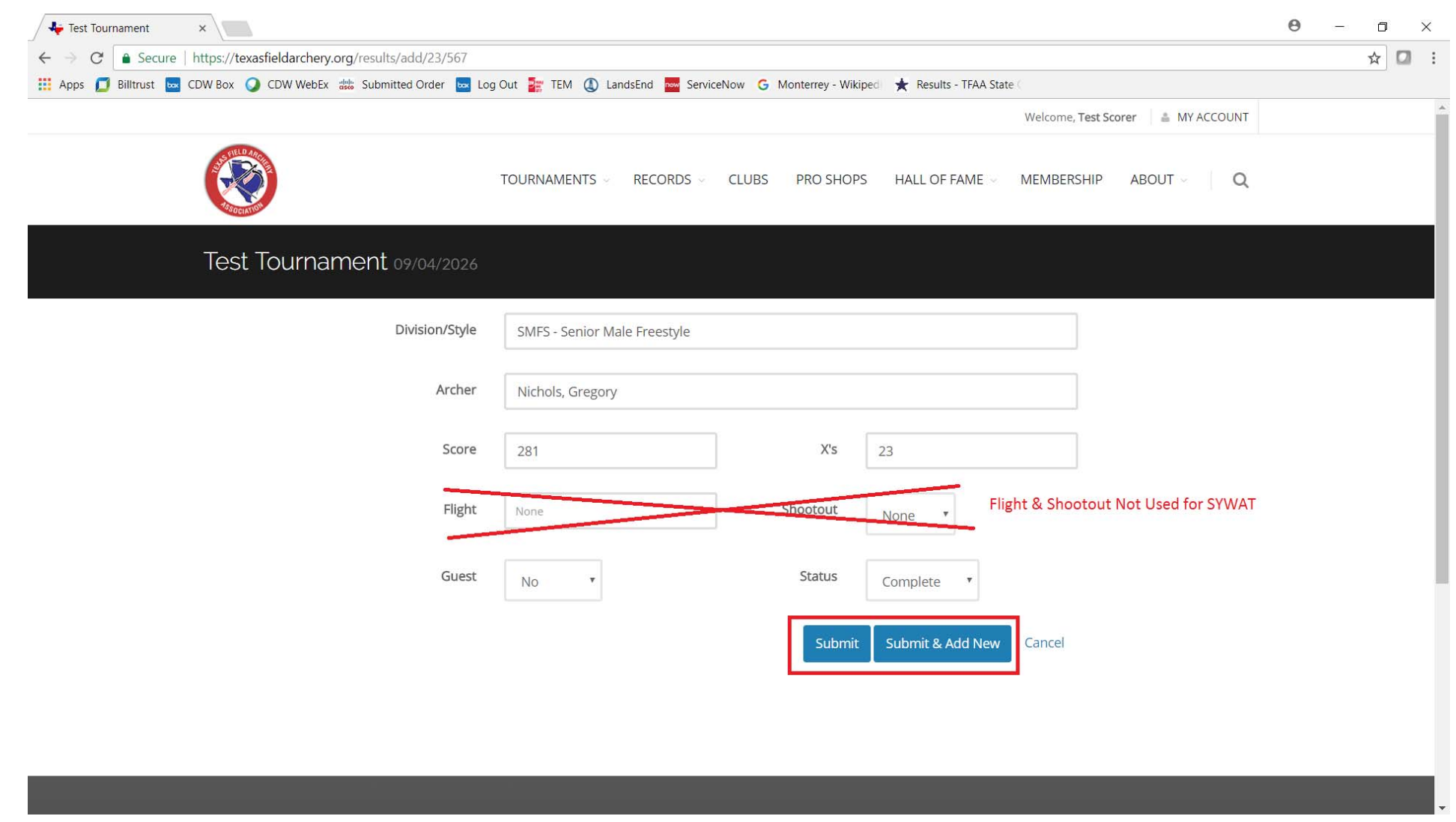

Step 12: Once all scores are added, confirm them from the Results page. Make sure the number of entries matches your list. To edit a score, click on the archer's name.

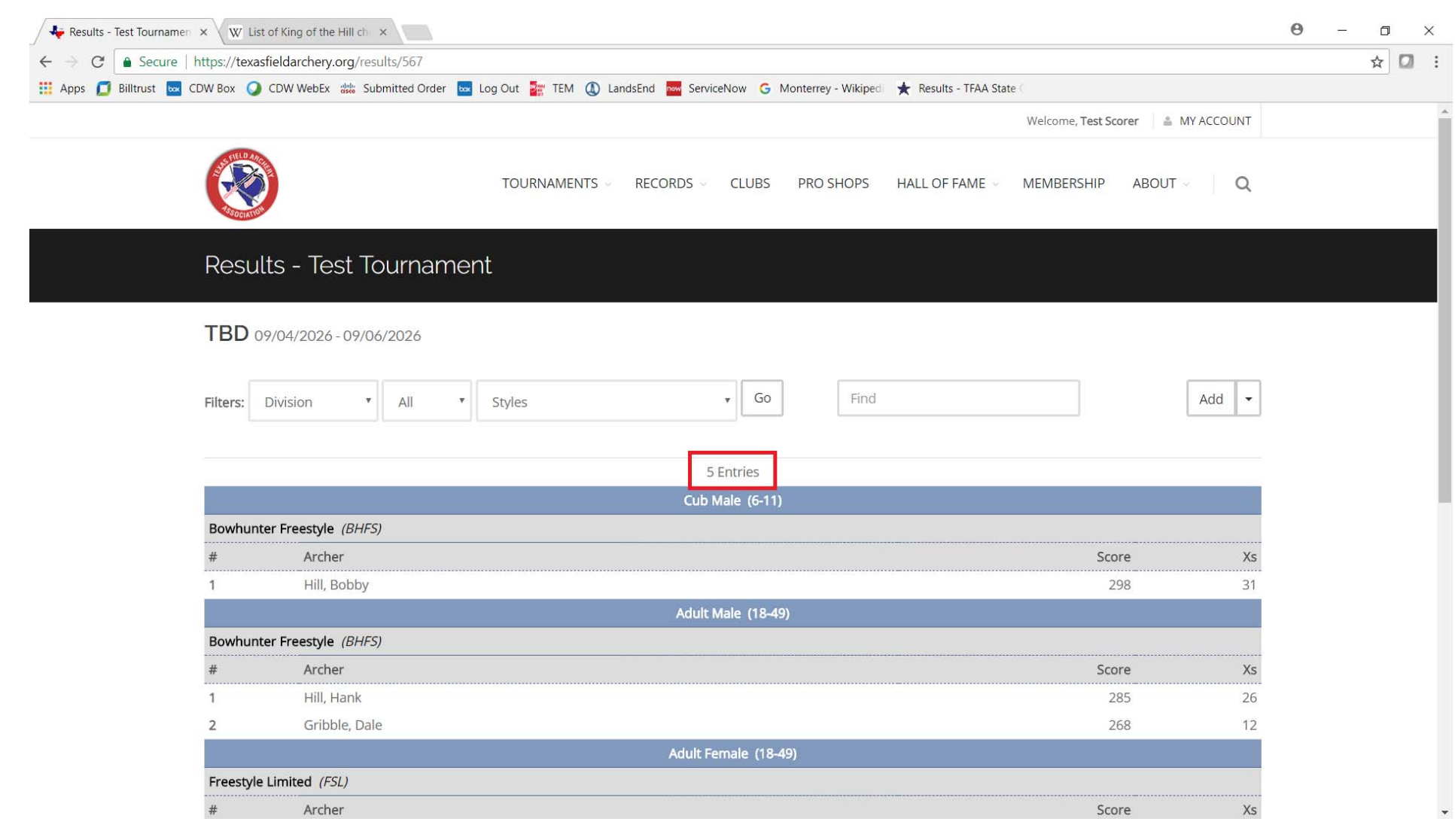

Step 13: To Import scores from a Microsoft Excel spreadsheet, you will need create a spreadsheet using the format in the sample below. Details are in Step 14.

| 6                             | <b></b> ירי            |       |                |                         |       |        |                |             |                |                     |    |
|-------------------------------|------------------------|-------|----------------|-------------------------|-------|--------|----------------|-------------|----------------|---------------------|----|
| F                             | ile Home Ins           | ert l | Page Layout    | Formulas                | Data  | Review | View 🖓         | Tell me wha | it you want to | do                  |    |
| 1                             | Cut                    | Calib | ri <b>-</b> 11 | ĂĂ                      | ==    | = %    | 🗸 🚽 📑 Wrap     | Text        | General        | •                   |    |
| Pas                           | te<br>* Format Painter | В     | I <u>U</u> -   | • <u>A</u> • <u>A</u> • | ≡≡    | ≣      | 🗾 📑 Merge      | e & Center  | \$ • %         | • .0 .00<br>.00 →.0 |    |
|                               | Clipboard 5            |       | Font           | G                       |       |        | Alignment      | 1           | S Numb         | er 🕞                |    |
| F20 $-$ : $\times \sqrt{f_x}$ |                        |       |                |                         |       |        |                |             |                |                     |    |
|                               |                        | /     | 4              |                         | В     | С      | D              | E           | F              | G                   |    |
| 1                             |                        | Na    | me             |                         | Score | Xs     | Division/Style | Guest       | Incomplete     | Header              | Ro |
| 2                             | Hill, Hank             |       |                |                         | 285   | 26     | AMBHFS         |             |                |                     |    |
| 3                             | Hill, Bobby            |       |                |                         | 298   | 31     | CMBHFS         |             |                |                     |    |
| 4                             | Hill, Peggy            |       |                |                         | 276   | 24     | AFFSL          |             |                |                     |    |
| 5                             | Gribble, Dale          |       |                |                         | 268   | 12     | AMBHFS         |             |                |                     |    |
| 6                             | Nichols, Gregory       |       |                |                         | 281   | 23     | SMFS           |             |                |                     |    |
| 7                             | Dauterive, Bill        |       |                |                         | 0     | 0      | AMBB           |             | Y              |                     |    |
| 8                             | Boomhauer, Jeff        |       | 300            | 58                      | AMFS  |        |                |             |                |                     |    |
| 9                             | Boomhauer, Jeff        |       |                |                         | 299   | 56     | AMFS           | Y           |                |                     |    |
| 10                            |                        |       |                |                         |       |        |                |             |                |                     |    |
| 11                            |                        |       |                |                         |       |        |                |             |                |                     |    |
| 12                            |                        |       |                |                         |       |        |                |             |                |                     |    |
| 13                            |                        |       |                |                         |       |        |                |             |                |                     |    |
| 14                            |                        |       |                |                         |       |        |                |             |                |                     |    |
| 15                            |                        |       |                |                         |       |        |                |             |                |                     |    |

Step 14: See below for the details for Importing scores from a Microsoft Excel spreadsheet:

- The Excel spreadsheet must have a header row in Row 1 on the spreadsheet followed by the rows for the scores. No blank rows between archers. The header row must contain the below columns with the values as described:
- Name
  - Archers Name in "LastName, FirstName" format
- Score
  - Enter the archer's score. Enter 0 if Incomplete.
- X's
  - Enter the archer's X-count.
- Guest
  - Enter Y if this is a Guest score. If an archer shoots multiple lines in the same tournament, only their highest score counts for the tournament. Their other scores are entered as Guest scores.
- Status
  - Enter Y if Incomplete (only if the archer did not complete the line).

# **!!!WARNING!!!!**

When you Import scores from an Excel spreadsheet, it will override ALL existing scores for that Tournament. It is recommended that you only Import scores for Tournaments that have no scores entered yet.
 Corrections can still be made manually after Importing.

#### Step 15: Once your Excel spreadsheet is ready, select Import:

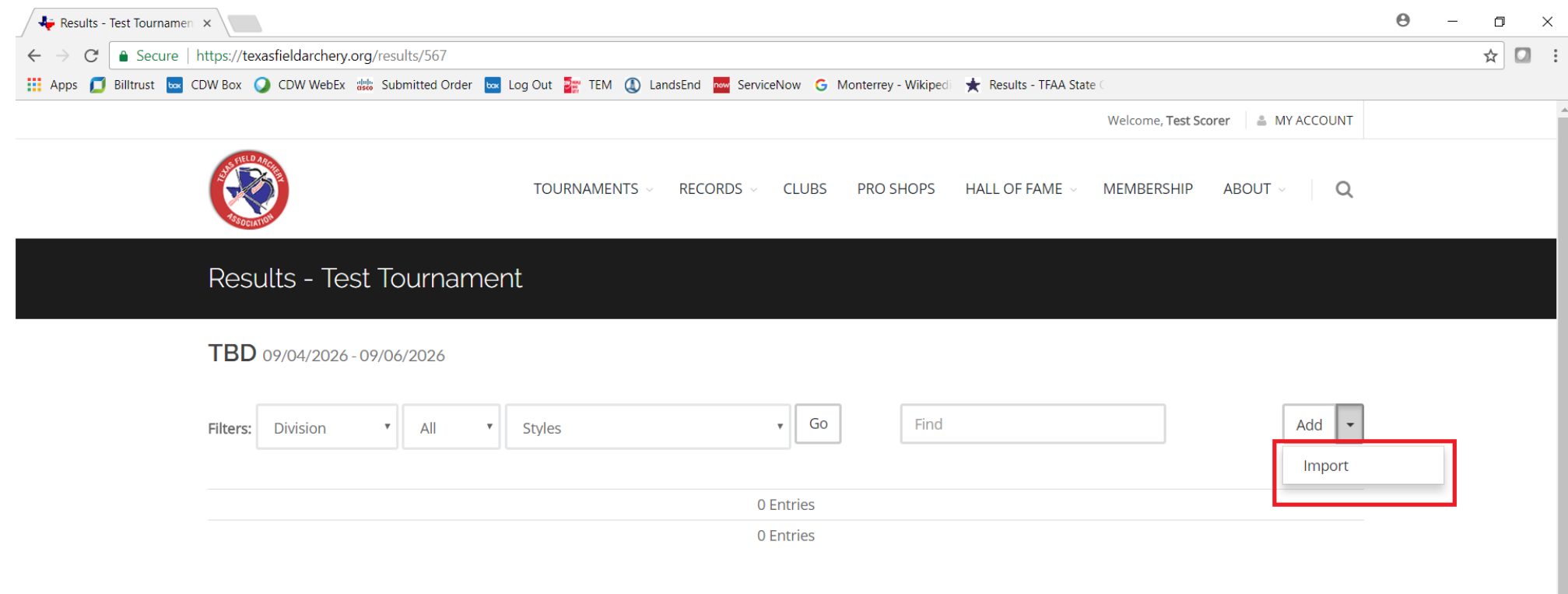

#### Step 16: Click on Choose File:

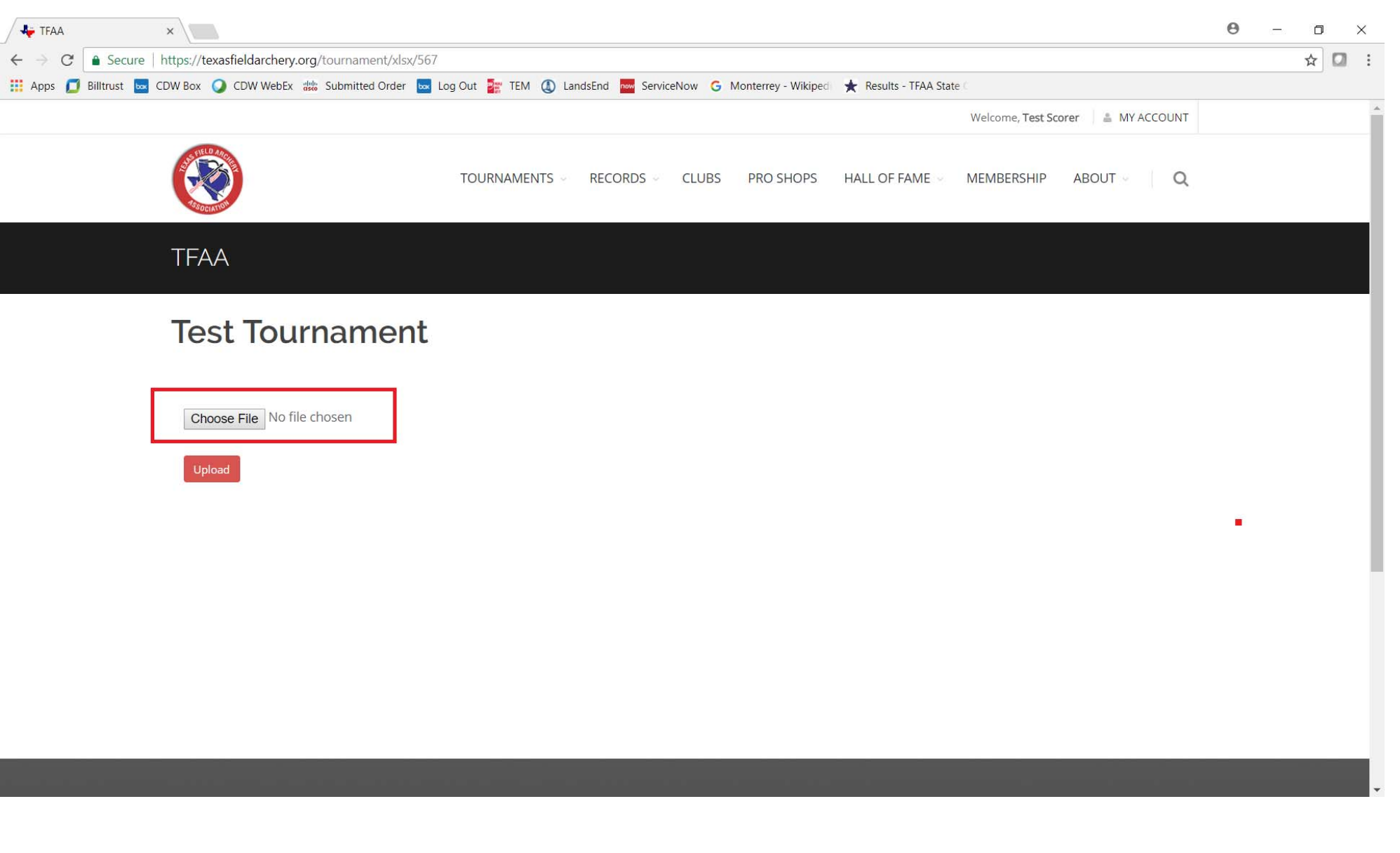

#### Step 17: Select the Excel file with the scores to Import:

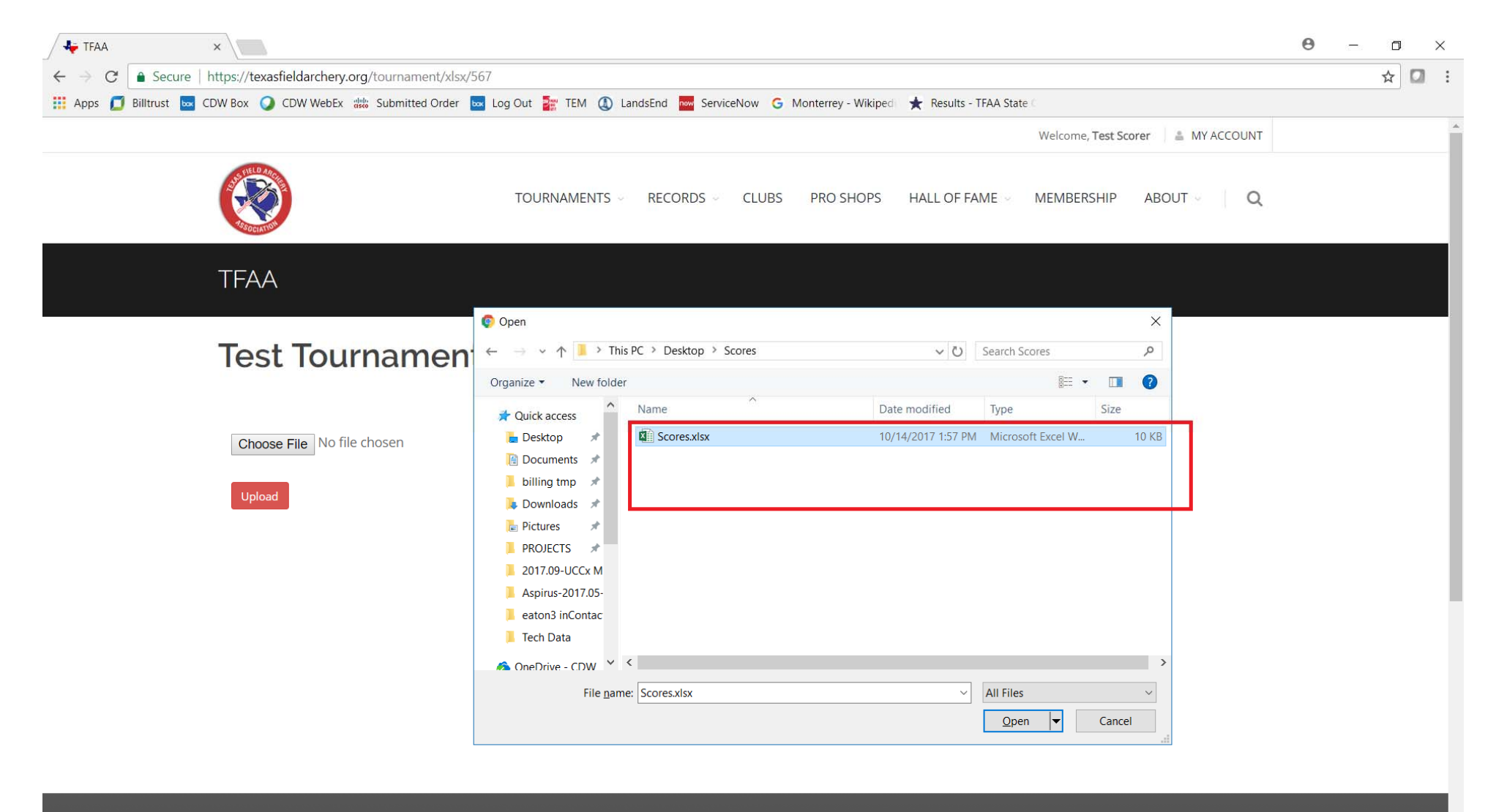

Step 18: The file name you selected will now be displayed:

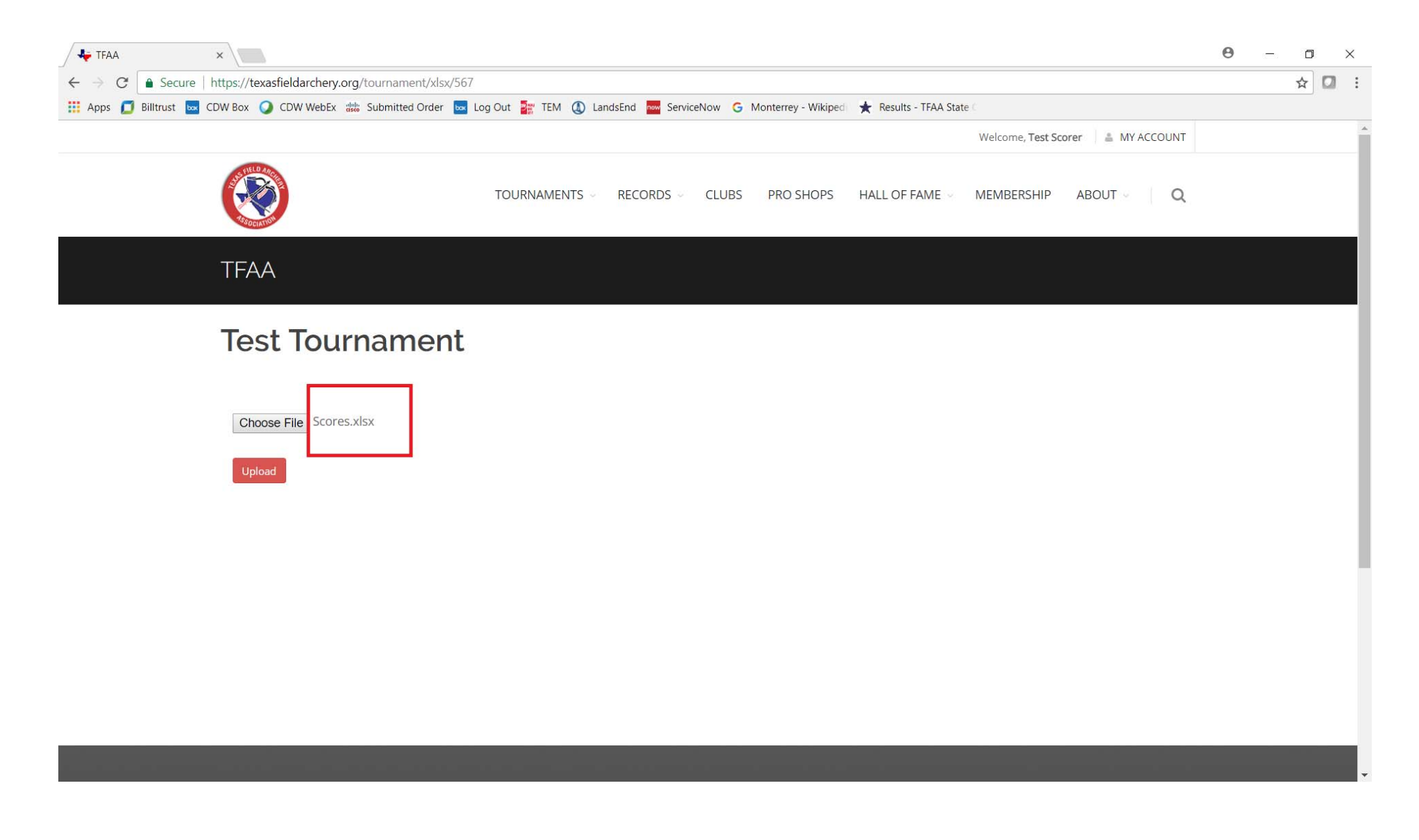

#### Step 19: Click on Upload

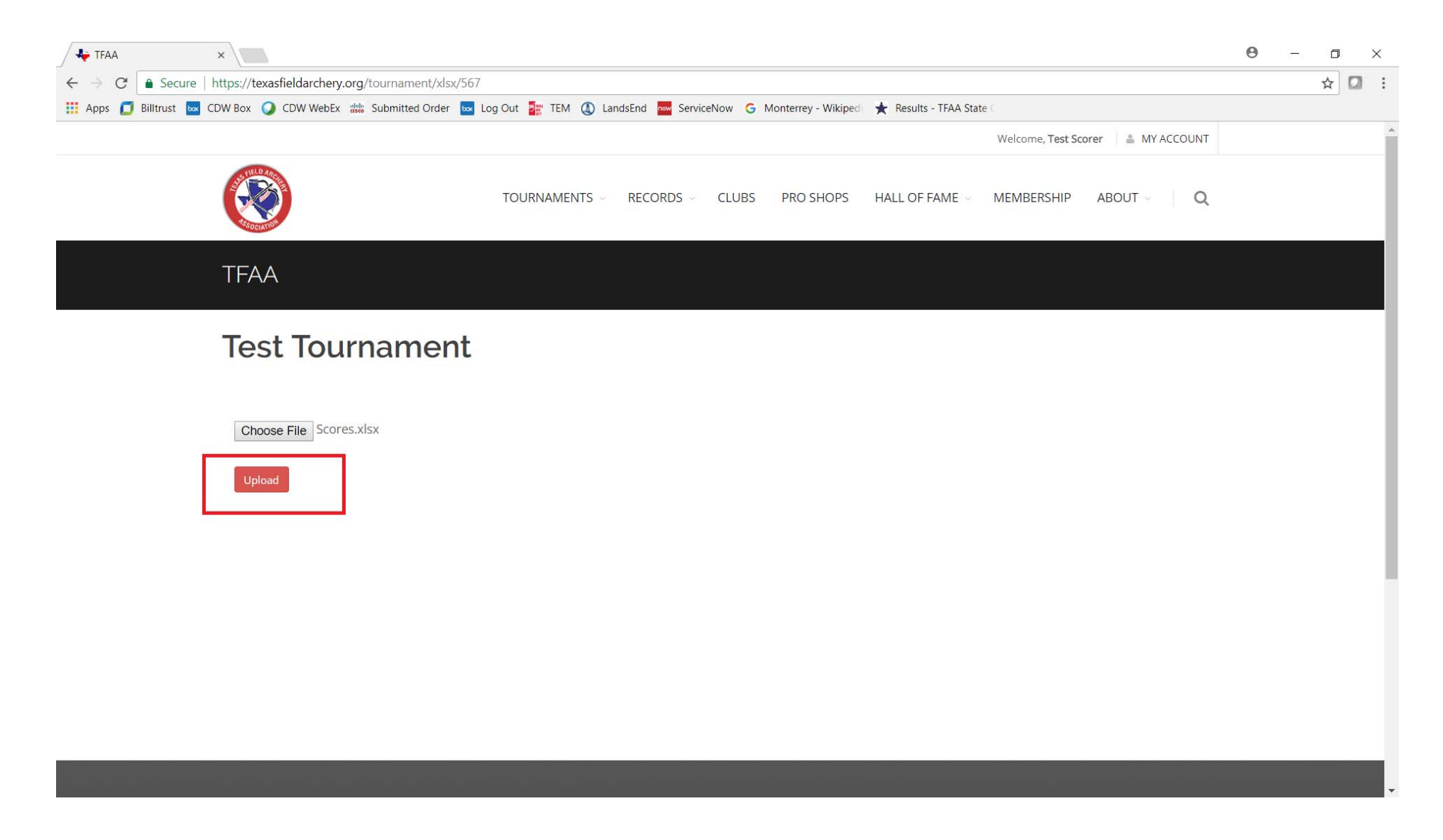

#### Step 20: The Import screen will display showing the contents of the imported Excel file:

| Admin: TFAA        | × /              |                                          |                       |                                    |                                     |            | θ          | - 0 × |
|--------------------|------------------|------------------------------------------|-----------------------|------------------------------------|-------------------------------------|------------|------------|-------|
| ← → C   Secu       | ure   https://te | exasfieldarchery.org/tournament/import/1 | 51/567                |                                    | . 46                                |            |            | ☆ 🛛 : |
| 🛄 Apps 🗾 Billtrust | CDW Box          | 🕥 CDW WebEx 👑 Submitted Order 🔤 L        | og Out 📲 TEM 🕔 LandsE | nd <mark>now</mark> ServiceNow G N | lonterrey - Wikiped 🗙 Results - TFA | AA State C |            |       |
|                    |                  |                                          |                       |                                    |                                     |            |            |       |
| 🚯 Admin Dashb      | board            | Test Tournament                          |                       |                                    |                                     |            |            |       |
| 🖋 Content          |                  | Target                                   | <b>v</b>              |                                    | · · · · · ·                         | ٣          | · · · ·    | ×     |
|                    |                  | Selec                                    | ct columns to import. | nport                              |                                     |            |            |       |
|                    |                  | Name                                     | Score                 | Xs                                 | Division/Style                      | Guest      | Incomplete |       |
|                    |                  | Hill, Hank                               | 285                   | 26                                 | AMBHFS                              |            |            |       |
|                    |                  | Hill, B <mark>o</mark> bby               | 298                   | 31                                 | CMBHFS                              |            |            |       |
|                    |                  | Hill, Peggy                              | 276                   | 24                                 | AFFSL                               |            |            |       |
|                    |                  | Gribble, Dale                            | 268                   | 12                                 | AMBHFS                              |            |            |       |
|                    |                  | Nichols, Gregory                         | 281                   | 23                                 | SMFS                                |            |            |       |
|                    |                  | Dauterive, Bill                          | 0                     | 0                                  | AMBB                                |            | Υ          |       |
|                    |                  | Boomhauer, Jeff                          | 300                   | 58                                 | AMFS                                |            |            |       |
|                    |                  | Boomhauer, Jeff                          | 299                   | 56                                 | AMFS                                | Y          |            |       |
|                    |                  |                                          |                       |                                    |                                     |            |            |       |
|                    |                  |                                          |                       |                                    |                                     |            |            |       |
|                    |                  |                                          |                       |                                    |                                     |            |            |       |
|                    |                  |                                          |                       |                                    |                                     |            |            |       |
|                    |                  |                                          |                       |                                    |                                     |            |            |       |

Step 21a: Click the arrow for each Target column and match the Target name to the to the spreadsheet's column name. Use the following Target column names for SYWAT:

| Target Column Name | Indoor SYWAT                             | Outdoor SYWAT                            |  |  |
|--------------------|------------------------------------------|------------------------------------------|--|--|
| Archer             | Shooter's Name                           | Shooter's Name                           |  |  |
| Score 1/F          | Score                                    | Score for Field Round                    |  |  |
| X1                 | X Count                                  | Not Used                                 |  |  |
| Score 2/H          | Not Used                                 | Score for Hunter Round                   |  |  |
| X2                 | Not Used                                 | Not Used                                 |  |  |
| Score 3/A          | Not Used                                 | Score for Animal Round                   |  |  |
| X3                 | Not Used                                 | Not Used                                 |  |  |
| Div/Style Code     | Division and Style Code (e.g.<br>CMBHFS) | Division and Style Code (e.g.<br>CMBHFS) |  |  |
| Guest              | Guest Score                              | Guest Score                              |  |  |
| Incomplete         | Incomplete Status                        | Incomplete Status                        |  |  |

#### Step 21b: See the sample below:

| / 🌵          | Admin: TFAA ×             |                                       |                                |                |                                    |             | 0          | - 0 × |
|--------------|---------------------------|---------------------------------------|--------------------------------|----------------|------------------------------------|-------------|------------|-------|
| $\leftarrow$ | C Secure   https://te     | exasfieldarchery.org/tournament/impor | t/151/567                      |                |                                    |             |            | ☆ 🖸 🗄 |
| III A        | pps 📁 Billtrust 🔤 CDW Box | 🔾 CDW WebEx 🌼 Submitted Order 🕨       | 🛛 Log Out 🏼 🕌 TEM  LandsEnd    | w ServiceNow G | Monterrey - Wikiped  ★ Results - T | FAA State ( |            |       |
| ≡            |                           |                                       |                                |                |                                    |             |            |       |
|              | Admin Dashboard           | Test Tournament                       |                                |                |                                    |             |            |       |
| ø            | Content 🕀                 | Target Archer •                       | Score 1/F V                    | 11             | ▼ DIV/STYLE CODE ▼                 | Guest •     | Incomplete | ×     |
|              |                           | Se                                    | elect columns to import. Impor |                |                                    |             |            |       |
|              |                           | Name                                  | Score                          | Xs             | Division/Style                     | Guest       | Incomplete |       |
|              |                           | Hill, Hank                            | 285                            | 26             | AMBHFS                             |             |            |       |
|              |                           | Hill, Bobby                           | 298                            | 31             | CMBHFS                             |             |            |       |
|              |                           | Hill, Peggy                           | 276                            | 24             | AFFSL                              |             |            |       |
|              |                           | Gribble, Dale                         | 268                            | 12             | AMBHFS                             |             |            |       |
|              |                           | Nichols, Gregory                      | 281                            | 23             | SMFS                               |             |            |       |
|              |                           | Dauterive, Bill                       | 0                              | 0              | AMBB                               |             | Y          |       |
|              |                           | Boomhauer, Jeff                       | 300                            | 58             | AMFS                               |             |            |       |
|              |                           | Boomhauer, Jeff                       | 299                            | 56             | AMFS                               | Y           |            |       |
|              |                           | 4                                     |                                |                |                                    |             |            |       |
|              |                           |                                       |                                |                |                                    |             |            |       |
|              |                           |                                       |                                |                |                                    |             |            |       |
|              |                           |                                       |                                |                |                                    |             |            |       |

#### Step 22: After the Target columns have been selected, click Import:

| 🕹 👫 Admin: TFAA 🛛 🗙                                              |                     |                            |                 |             |                    |                                  |              |              | Θ | - 0 | ×   |
|------------------------------------------------------------------|---------------------|----------------------------|-----------------|-------------|--------------------|----------------------------------|--------------|--------------|---|-----|-----|
| $\leftrightarrow$ $\rightarrow$ $C$ $\blacksquare$ Secure   http | s://texasfieldarche | <b>ry.org</b> /tournament/ | import/151/567  |             |                    |                                  |              |              |   | ☆ 🖸 | 1 E |
| 👖 Apps 🗾 Billtrust 🔤 CDW                                         | Box 🥥 CDW Webl      | Ex disco Submitted Ord     | ler 🐱 Log Out 🔡 | TEM 🚺 Lands | End 🔤 ServiceNow G | Monterrey - Wikiped  ★ Results - | TFAA State C |              |   |     |     |
| =                                                                |                     |                            |                 |             |                    |                                  |              |              |   |     |     |
| 💮 Admin Dashboard                                                | Test To             | ournament                  |                 |             |                    |                                  |              |              |   |     |     |
| 🖋 Content                                                        | Target              | Archer                     | • Score 1/      | Fi v        | X1                 | DIV/STYLE CODE                   | Guest        | Incomplete T |   |     | v   |
|                                                                  |                     |                            | Select columns  | to import.  | Import             |                                  |              |              |   |     |     |
|                                                                  |                     | Name                       | S               | ore         | Xs                 | Division/Style                   | Guest        | Incomplete   |   |     |     |
|                                                                  |                     | Hill, <mark>Han</mark> k   | Ĩ               | 85          | 26                 | AMBHFS                           |              |              |   |     |     |
|                                                                  |                     | Hill, Bobby                | 1               | 98          | 31                 | CMBHFS                           |              |              |   |     |     |
|                                                                  |                     | Hill, Peggy                | 2               | .76         | 24                 | AFFSL                            |              |              |   |     |     |
|                                                                  |                     | Gribble, Dale              | . 2             | 68          | 12                 | AMBHFS                           |              |              |   |     |     |
|                                                                  |                     | Nichols, Grego             | iry 2           | 81          | 23                 | SMFS                             |              |              |   |     |     |
|                                                                  |                     | Dauterive, Bi              |                 | 0           | 0                  | AMBB                             |              | Y            |   |     |     |
|                                                                  |                     | Boomhauer, Je              | eff 3           | 00          | 58                 | AMFS                             |              |              |   |     |     |
|                                                                  |                     | Boomhauer, Je              | eff 2           | .99         | 56                 | AMFS                             | Y            |              |   |     |     |
|                                                                  |                     |                            |                 |             |                    |                                  |              |              |   |     |     |
|                                                                  | •                   |                            |                 |             |                    |                                  |              |              |   |     |     |
|                                                                  |                     |                            |                 |             |                    |                                  |              |              |   |     |     |
|                                                                  |                     |                            |                 |             |                    |                                  |              |              |   |     |     |

Step 23: The system will import the scores and return to the Results page. Make sure the number of entries matches your spreadsheet. To edit a score, click on the archer's name.

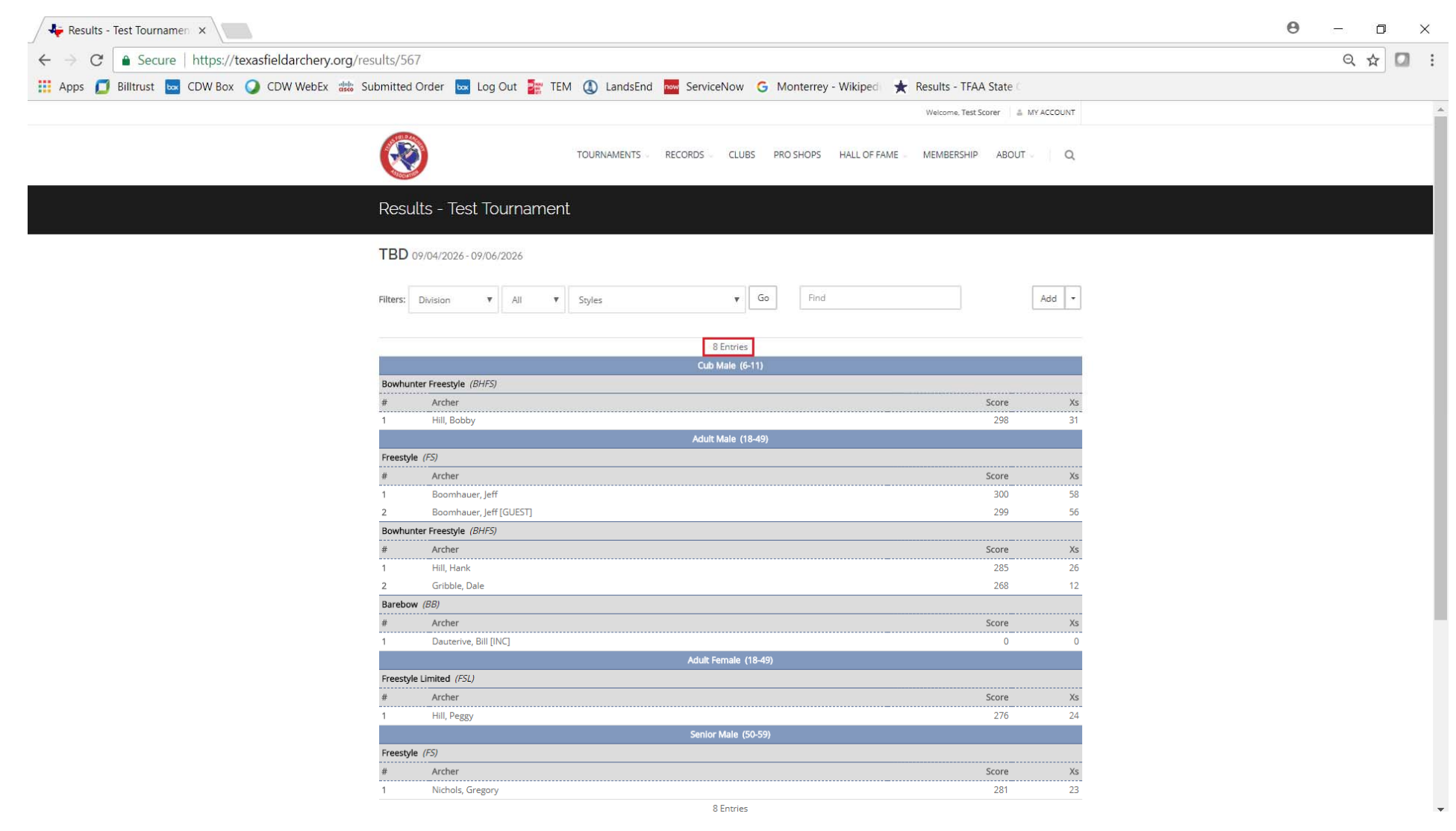